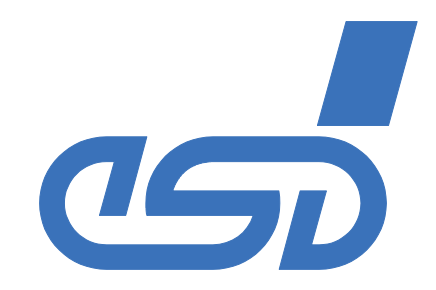

# **EtherCAN**

# **CAN-Ethernet Gateway**

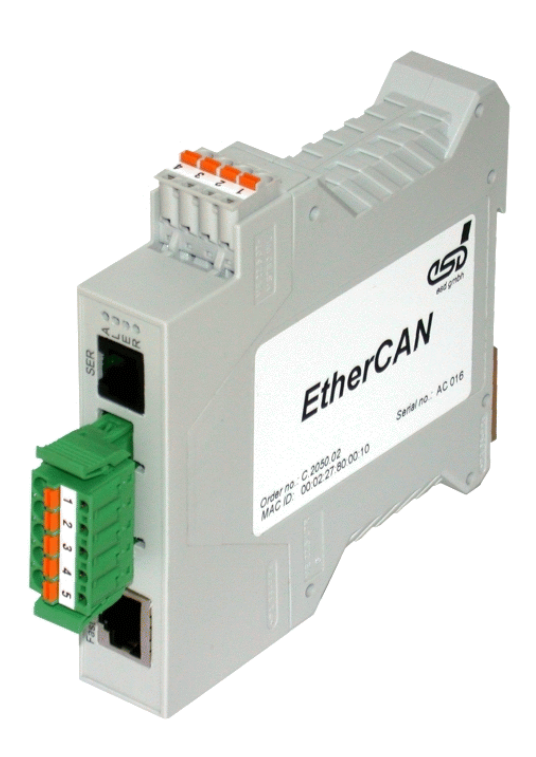

# Hardware Manual

to Product C.2050.xx

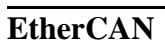

esd electronic system design gmbh Vahrenwalder Str. 207 • 30165 Hannover • Germany www.esd-electronics.com • Fax: 0511/37 29 8-68 Phone: 0511/37 29 80 • International: +49-5 11-37 29 80

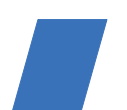

### <u>N O T E</u>

The information in this document has been carefully checked and is believed to be entirely reliable. **esd** makes no warranty of any kind with regard to the material in this document, and assumes no responsibility for any errors that may appear in this document. **esd** reserves the right to make changes without notice to this, or any of its products, to improve reliability, performance or design.

**esd** assumes no responsibility for the use of any circuitry other than circuitry which is part of a product of **esd** gmbh.

esd does not convey to the purchaser of the product described herein any license under the patent rights of esd gmbh nor the rights of others.

#### esd electronic system design gmbh

Vahrenwalder Str. 207 30165 Hannover Germany

| Phone:    | +49-511-372 98-0         |
|-----------|--------------------------|
| Fax:      | +49-511-372 98-68        |
| E-mail:   | info@esd-electronics.com |
| Internet: | www.esd-electronics.com  |

USA / Canada: esd electronics Inc. 525 Bernardston Road Suite 1 Greenfield, MA 01301 USA

| Phone:    | +1-800-732-8006              |
|-----------|------------------------------|
| Fax:      | +1-800-732-8093              |
| E-mail:   | us-sales@esd-electronics.com |
| Internet: | www.esd-electronics.us       |

| Document file: | I:\Texte\Doku\MANUALS\CAN\EtherCAN\Englisch\EtherCAN_13H.en9 |
|----------------|--------------------------------------------------------------|
| Date of print: | 2008-03-26                                                   |

| PCB version: | CANEGW Rev. 1.0 |
|--------------|-----------------|
| PCB version: | CANEGW Rev. 1.0 |
|              |                 |

### Changes in the chapters

The changes in the user's manual listed below affect changes in the **hardware**, as well as changes in the **description** of the facts only.

| Chapter | Changes versus previous version               |
|---------|-----------------------------------------------|
| 1.2.1   | Current consumption documented.               |
| 6.      | Graphics of connector pin assignment revised. |
| _       | Declaration of CE conformity inserted.        |

Further technical changes are subject to change without notice.

This page is intentionally left blank.

# Contents

| 1. | Overview                                                                       | . 7            |
|----|--------------------------------------------------------------------------------|----------------|
|    | 1.1 Description of EtherCAN Module                                             | . 7            |
|    | 1.2 Summary of Technical Data                                                  | . 8            |
|    | 1.2.1 General Technical Data                                                   | . 8            |
|    | 1.2.2 Microprocessor and Memory                                                | . 8            |
|    | 1.2.3 CAN Interface                                                            | . 9            |
|    | 1.2.4 Ethernet Interface                                                       | . 9            |
|    | 1.2.5 Digital Inputs                                                           | 10             |
|    | 1.2.6 Serial Interface (Service Interface)                                     | 10             |
|    | 1.2.7 Software Support                                                         | 11             |
|    | 1.2.8 Order information                                                        | 11             |
| 2. | Front Panel View with LED Display                                              | 12             |
|    | 2.1 LEDs and Connectors in the Front Panel                                     | 12             |
|    | 2.2 Flashing Conditions                                                        | 13             |
|    | 2.2.1 Flashing Conditions for Modules in AutoIP/DHCP Mode                      | 13             |
|    | 2.2.2 Flashing Conditions for Modules in Firmware-Update Mode                  | 13             |
|    | 2.2.3 Flashing Conditions for Modules with CAN Interface in Standard Operation | 14             |
|    | 2.2.4 Flashing Conditions for Optional Modules with DeviceNet Interface        | 14             |
| 3  | Service Interface                                                              | 15             |
| •• | 3 1 Default Setting                                                            | 15             |
|    | 3.1.1 Configuration                                                            | 15             |
|    | 3.1.2 Connecting the RS-232 Interface                                          | 15             |
| 4. | Configuration                                                                  | 16             |
| •• | 4.1 Configuration of the IP-Address                                            | 16             |
|    | 4 1 1 Configuration via AutoIP                                                 | 17             |
|    | 4 1 2 Configuration via DHCP                                                   | 18             |
|    | 4 2 Web based Configuration                                                    | 19             |
|    | 4.2.1 TCP/IP-Default-Parameter                                                 | 19             |
|    | 4 2 2 Overview                                                                 | 19             |
|    | 4.2.2 Configuration                                                            | 20             |
|    | 4 2 3 1 Security                                                               | 20             |
|    | 4 2 3 2 TCP/IP Network Configuration                                           | 21             |
|    | 4 2 3 3 Remote Logging Configuration                                           | 21             |
|    | 4 2 3 4 Firmware Undate                                                        | 22             |
|    | 4 2 4 Status                                                                   | 23             |
|    | 4 2 4 1 Status Ethernet                                                        | $\frac{2}{24}$ |
|    | 4.2.4.2 Status Events                                                          | 25             |
| 5. | Firmware Update                                                                | 26             |
| 6  | Connector Assignment                                                           | 28             |
| 0. | 6.1 Connecting CAN and Ethernet                                                | 20             |
|    | 6.2 Connection for Power Supply and Digital Inputs (X300)                      | 20             |
|    | 6.3 Ethernet Connection RI-45-Socket (X600)                                    | 2)             |
|    | 0.5 Enternet Connection, RF 75 Docket (2000)                                   | 50             |

| 6.4 CAN-Interface (X720)                                                                                                    |    |
|----------------------------------------------------------------------------------------------------|----|
| 6.5 Serial Interface: Service Interface, RJ12-Socket (X200)                                                                                       |    |
| 6.5.1 Serial Interface: DSUB Socket with Adapter Cable RJ12-DSUB9                                                                                 |    |
|                                                                                                    | 35 |
| Correctly Wiring Electrically Isolated CAN Networks                                                                                               |    |
| Correctly Wiring Electrically Isolated CAN Networks                                                                                               |    |
| Correctly Wiring Electrically Isolated CAN Networks                                                                                               |    |
| Correctly Wiring Electrically Isolated CAN Networks         CAN-Bus Troubleshooting Guide         8.1 Termination         8.2 CAN_H/CAN_L Voltage |    |
| Correctly Wiring Electrically Isolated CAN Networks                                                                                               |    |

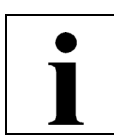

# 1. Overview

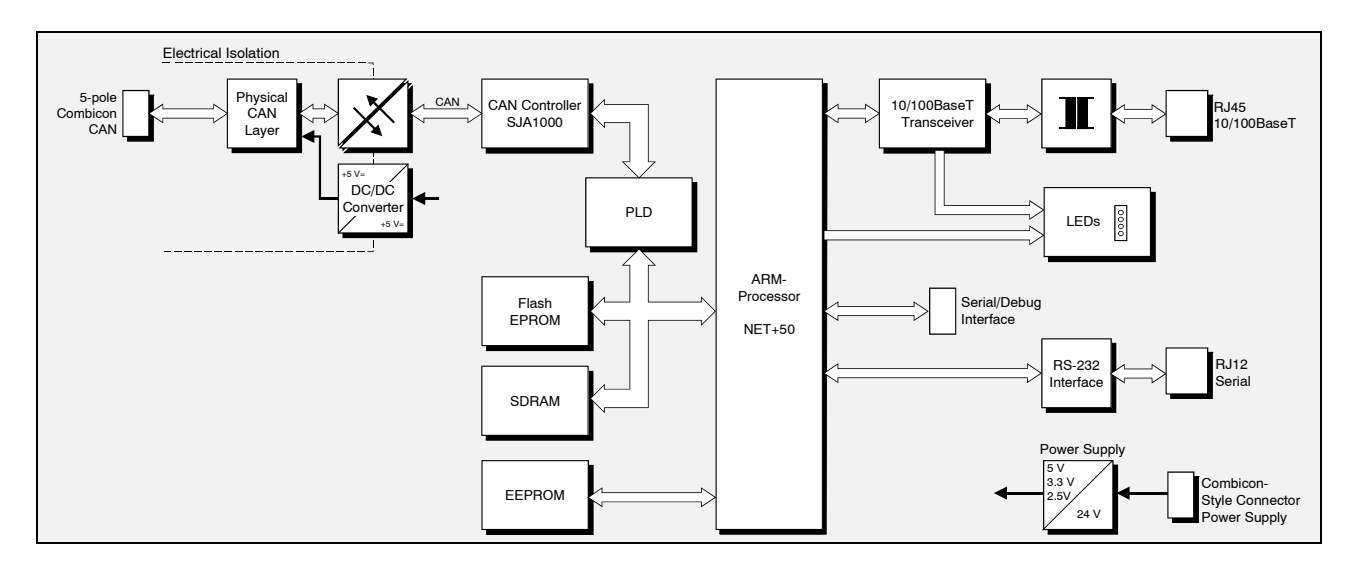

### **1.1 Description of EtherCAN Module**

Fig. 1.1: Block circuit diagram of EtherCAN module

The EtherCAN module is an Ethernet-CAN Gateway with a NET+50 ARM-Processor, which controls the data transfer between CAN and the Ethernet.

The Ethernet interface is suitable for 10 Mbit/s and 100 Mbit/s networks. It is connected via an RJ-45 socket in the front panel.

The CAN interface can be accessed via a 5-pole Combicon connector and is controlled by a SJA1000. The interface is in accordance with ISO11898, is electrically isolated and can be used for transmission rates of up to 1 Mbit/s. Optionally the module is available with DeviceNet interface.

The connectors for the Ethernet-, CAN- and serial interface and the status LEDs are located in the front panel of the top hat rail module and are easily accessible.

The 4-pole Combicon-connector for the power supply and both digital inputs is located in the case top side, also easily accessible.

The serial interface is used in the EtherCAN module only as service interface. It is realised as RS-232-interface and accessible via an RJ12 socket.

# 1.2 Summary of Technical Data

### 1.2.1 General Technical Data

| Ambient temperature | 050 °C                                                                                                    |
|---------------------|----------------------------------------------------------------------------------------------------|
| Humidity            | max. 90 %, non condensing                                                                                                    |
| Power supply        | $U_{NOM} = 24 V$                                                                                                    |
| Current consumption | $I_{TYP} = 115 \text{ mA}, I_{MAX} = 130 \text{ mA}$                                                                                                    |
| Connectors          | <ul> <li>X300 (4-pin Combicon MSTB connector, male) -<br/>power supply</li> <li>X600 (8-pin RJ-45-socket) - Ethernet</li> <li>X720 (5-pin Combicon MSTB-connector, male) -<br/>CAN interface</li> <li>for test and programming purposes only:</li> <li>X100 (8-pol. SMD-socket board)</li> <li>X200 (RJ12-socket) - serial interface RS-232-interface</li> <li>X210 (6-pol. SMD-socket board) - internal serial interface</li> <li>X700 (8-pol. SMD-socket board)</li> </ul> |
| Dimensions          | width: 23 mm, height: 100 mm, depth: 117 mm<br>(including top hat rail mounting and projecting length of the<br>connector)                                                                                                    |
| Weight              | 130 g                                                                                                    |

### Table 1.1: General technical data

### **1.2.2 Microprocessor and Memory**

| CPU           | ARM-processor NET+50                                   |
|---------------|--------------------------------------------------------|
| Flash-EEPROM  | up to 8 M x 8 bit (1, 2, 4, 8 MB)                      |
| Serial EEPROM | 512 byte                                               |
| SDRAM         | from 2 M x 32 bit (8 MB)<br>up to 4 M x 32 bit (16 MB) |

### Table 1.2: Microprocessor and Memory

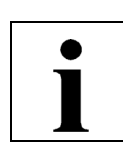

### **1.2.3 CAN Interface**

| Number               | 1                                                                                                    |
|----------------------|----------------------------------------------------------------------------------------------------|
| CAN controller       | SJA 1000                                                                                                    |
| CAN protocol         | according to ISO11898-1                                                                                                    |
| Physical interface   | Physical Layer according to ISO 11898-2,<br>transmission rate programmable from 10 Kbit/s to 1 Mbit/s                                                                               |
| Bus termination      | has to be set externally                                                                                                    |
| Electrical isolation | via optocoupler and DC/DC-converter                                                                                                    |
| Connectors           | X720, 5-pin Combicon connector                                                                                                    |
| DeviceNet            | optional DeviceNet interface instead of CAN interface, optocoupler and<br>CAN driver according to DeviceNet specification 'DeviceNet<br>Communication Model and Protocol, Rel. 2.0' |

### Table 1.3: CAN interface

### **1.2.4 Ethernet Interface**

| Number               | 1                                           |
|----------------------|---------------------------------------------|
| Bit rate             | 10 Mbit/s, 100 Mbit/s                       |
| Transceiver          | LXT971 ALC                                  |
| Physical interface   | Twisted-Pair (IEEE802.3) 10/100BaseT        |
| Electrical isolation | via repeating coil                          |
| Connector            | X600, 8-pin RJ-45-socket in the front panel |

### Table 1.4: Ethernet interface

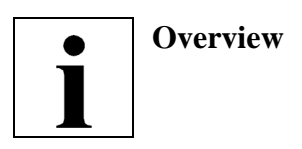

### **1.2.5 Digital Inputs**

The digital inputs are currently not supported by the software.

| Number of digital inputs         | 2                                                                          |
|----------------------------------|----------------------------------------------------------------------------|
| Nominal voltage                  | 24 V                                                                       |
| Max. input voltage               | 24 V +10 %                                                                 |
| Switching threshold              | $\begin{array}{l} `0`: U_{IN} < 3 \ V \\ `1`: U_{IN} > 10 \ V \end{array}$ |
| Input current at nominal voltage | max. 2.5 mA                                                                |
| Connector                        | X300, 4-pin Combicon connector (case top side)                             |

### Table 1.5: Digital inputs

### **1.2.6 Serial Interface (Service Interface)**

| Number             | 1                                                          |
|--------------------|------------------------------------------------------------|
| Controller         | ARM-processor NET +50                                      |
| Bit rate           | Microcontroller:<br>RS-232-transceiver: max. 115.200 bit/s |
| Physical interface | RS-232C                                                    |
| Connector          | RJ12-socket in the front panel                             |

 Table 1.6: Serial interface

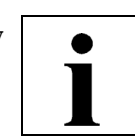

### 1.2.7 Software Support

The complete firmware is stored in the Flash-EEPROM and can be updated. The EtherCAN module can be configured by means of an arbitrary web-browser.

Additional driver software must be installed on the host-computer for operation as CAN-Gateway. The software is available for Windows NT/2000/XP and Linux and allows the use of the complete CAN-SDK incl. the monitor-program CANscope. The installation of the host-software is described in the manual 'CAN-API with Software Tools and Installation Notes'.

### **1.2.8 Order information**

| Туре         | Properties                                                                                                    | Order No. |
|--------------|----------------------------------------------------------------------------------------------------|-----------|
| EtherCAN     | CAN-Ethernet-Gateway                                                                                                    | C.2050.02 |
| EtherCAN-S7  | CAN-Ethernet-Gateway incl. S7-example project with<br>function modules to interface a S7-300/400 via Industrial<br>Ethernet/UDP              | C.2050.07 |
| EtherCAN-ME  | User manual in English <sup>1*)</sup><br>(this manual)                                                                                       | C.2050.20 |
| CAN-API-ME   | Software manual for the host software driver in English <sup>1*</sup> )                                                                      | C.2001.21 |
| EtherCAN-ENG | Engineering manual in English <sup>2*)</sup><br>Content: Circuit diagrams, PCB top overlay drawing, data<br>sheets of significant components | C.2050.25 |

1 \*)... If module and manual are ordered together, the manual is free of charge.

2 \*)... This manual is liable for costs, please contact our support.

### Table 1.7: Order information

# 2. Front Panel View with LED Display

The module is equipped with four LEDs in the front panel.

# **2.1 LEDs and Connectors in the Front Panel**

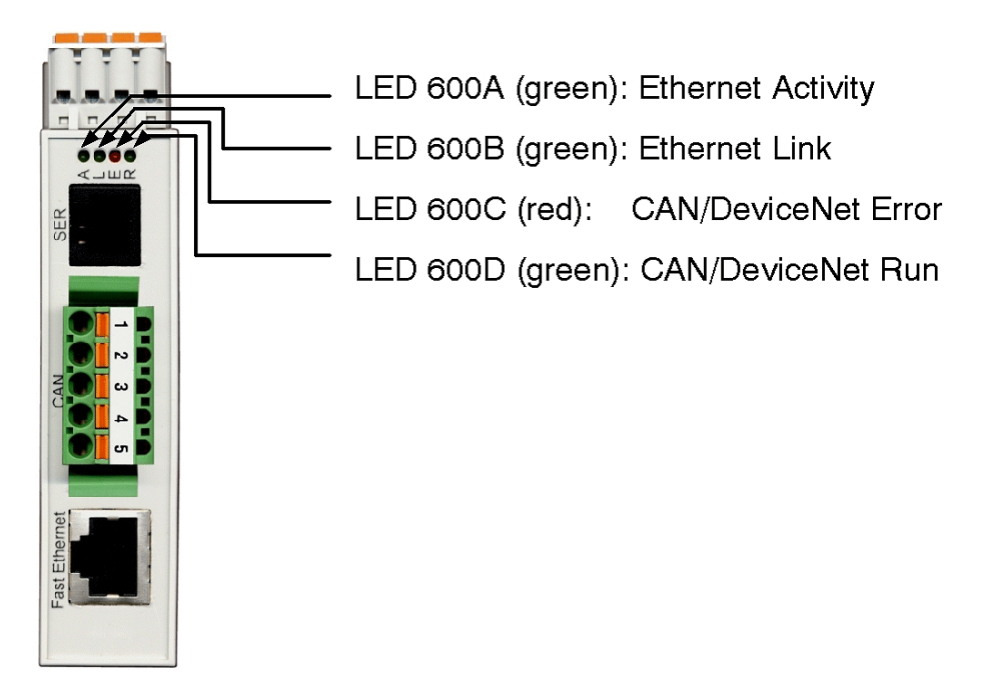

Fig. 2.1: Front panel view

| LED     | Colour | Name     | Display function (LED on)                                  |
|---------|--------|----------|------------------------------------------------------------|
| LED600A | green  | Activity | Receive status Ethernet (reception of Ethernet data)       |
| LED600B | green  | Link     | Link Status Ethernet (link to server or hub)               |
| LED600C | red    | Error    | The flashing conditions of these LEDs are described in the |
| LED600D | green  | Run      | following tables for the different operation modes         |

Table 2.1: Display function

| $\bigcap$ |  |
|-----------|--|
|           |  |
| ΠT        |  |
|           |  |

# **2.2 Flashing Conditions**

### 2.2.1 Flashing Conditions for Modules in AutoIP/DHCP Mode

For further information refer to the pages 17 and 18.

| LED     | Colour | Name  | Flashing condition | Display                             |
|---------|--------|-------|--------------------|-------------------------------------|
| LED600C | red    | Error | on                 | EtherCAN module in AutoIP/DHCP mode |
| LED600D | green  | Run   | flashing           | without configured IP-address       |

 Table 2.2.1: Display function of the LEDs in AutoIP/DHCP mode

### 2.2.2 Flashing Conditions for Modules in Firmware-Update Mode

For further information refer to the page ?.

The red Error LED (LED600C) and the green Run LED (LED600D) have the same flashing conditions.

| LED                 | Flashing condition | Display                                                  |
|---------------------|--------------------|----------------------------------------------------------|
|                     | blinking (1 Hz)    | Firmware-update mode active,<br>no data transmission     |
| LED600C,<br>LED600D | blinking (2 Hz)    | Firmware-update mode active,<br>data transmission active |
|                     | on                 | Firmware update completed                                |

 Table 2.2.2: Display function of the LEDs in firmware-update mode

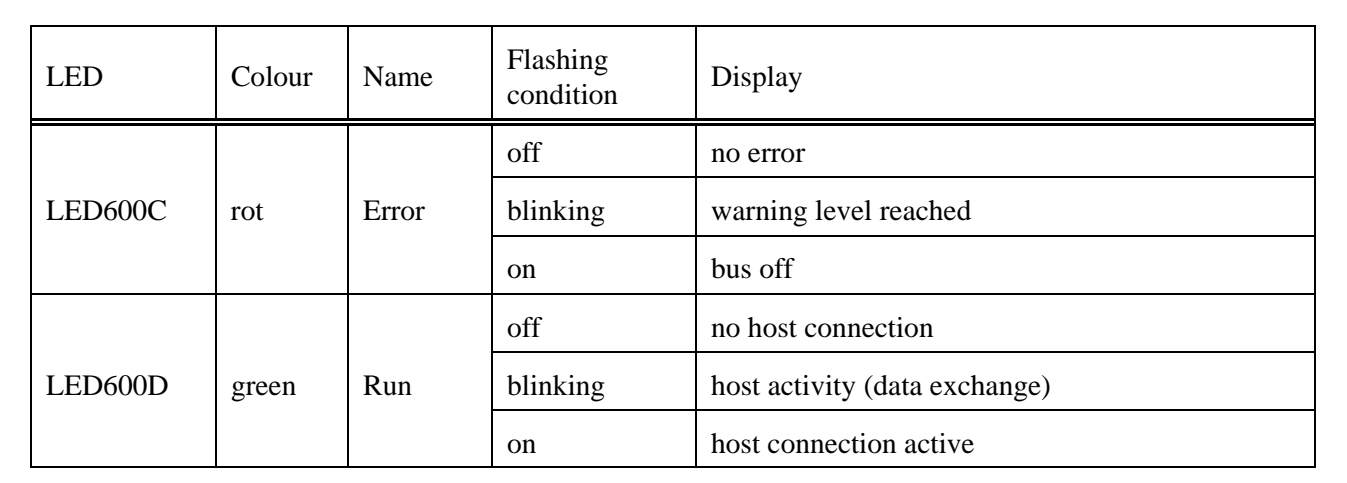

### 2.2.3 Flashing Conditions for Modules with CAN Interface in Standard Operation

Table 2.2.3: Display functions of the LEDs for modules with CAN interface

### 2.2.4 Flashing Conditions for Optional Modules with DeviceNet Interface

| LED                                            | Status                                                                                                    | To indicate:                                                                                                    |
|------------------------------------------------|----------------------------------------------------------------------------------------------------|----------------------------------------------------------------------------------------------------|
| red (Error): off<br>green (Run): off           | Not Powered/Not On-line                                                                                     | The module is not on-line.<br>- The module has completed the Dup_MAC_ID test yet.<br>- The module may not be powered.                                                                                                    |
| red (Error): off<br>green (Run): on            | <i>Device Operational</i> and<br><i>On-line, Connected</i>                                                  | The module is operating in a normal condition and the device<br>in on-line with connections in the <i>established</i> state.                                                                                                    |
| red (Error): off<br>green (Run): flashing      | Device Operational AND<br>On-line , Not Connected or<br>Device On-line AND<br>Device needs<br>commissioning | <ul> <li>The module works in normal condition and the module is online with <u>no</u> connections in the <i>established</i> state.</li> <li>The module has passed the Dup_MAC_ID test, is on-line, but has no <i>established</i> connections to other nodes.</li> <li>Configuration missing, incomplete or incorrect.</li> </ul> |
| red (Error): flashing<br>green (Run): off      | Minor Fault and/or<br>Connection Time-Out                                                                   | Recoverable fault and/or one or more I/O Connections are in the <i>Timed-Out</i> state.                                                                                                    |
| red (Error): on<br>green (Run): off            | Critical Fault or<br>Critical Link Failure                                                                  | The module has an unrecoverable fault; may need replacing.<br>Failed communication device. The module has detected an<br>error that has rendered it incapable of communicating on the<br>network (Duplicate_MAC_ID or Bus-off).                                                                                                  |
| red (Error): flashing<br>green (Run): flashing | Communication Faulted<br>and Received an Identify<br>Comm Fault Request-<br>Long Protocol                   | A specific Communication Faulted device.<br>The module has detected a Network Access error and is in the<br>Communication Faulted state. The device has subsequently<br>received and accepted an Identify Communication Faulted<br>Request-Long Protocol Message.                                                                |

Table 2.2.4: Display function of the LEDs for modules with DeviceNet interface

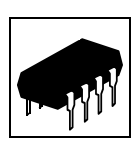

# **3. Service Interface**

**Note:** The serial interface is only for test- and programming purposes.

### **3.1 Default Setting**

The default setting for both serial interfaces is as follows:

Bit rate:9600 BaudData bits:8Parity:noStop bits:1Handshake:XON/XOFF

### **3.1.1 Configuration**

The serial interface is controlled by NET+50 ARM processor. The bit rate of the interface can be configured. The serial controller NET+50 integrated and the RS-232 driver used for interface Serial 0 support bit rates up to 115.2 Kbit/s.

### **3.1.2** Connecting the RS-232 Interface

The figure below explains the short terms for the signals as used in the chapter (Connector Assignments). The signal terms are exemplary for the connection of the EtherCAN as a modem (DCE) via the adapter cable RJ12-DSUB9.

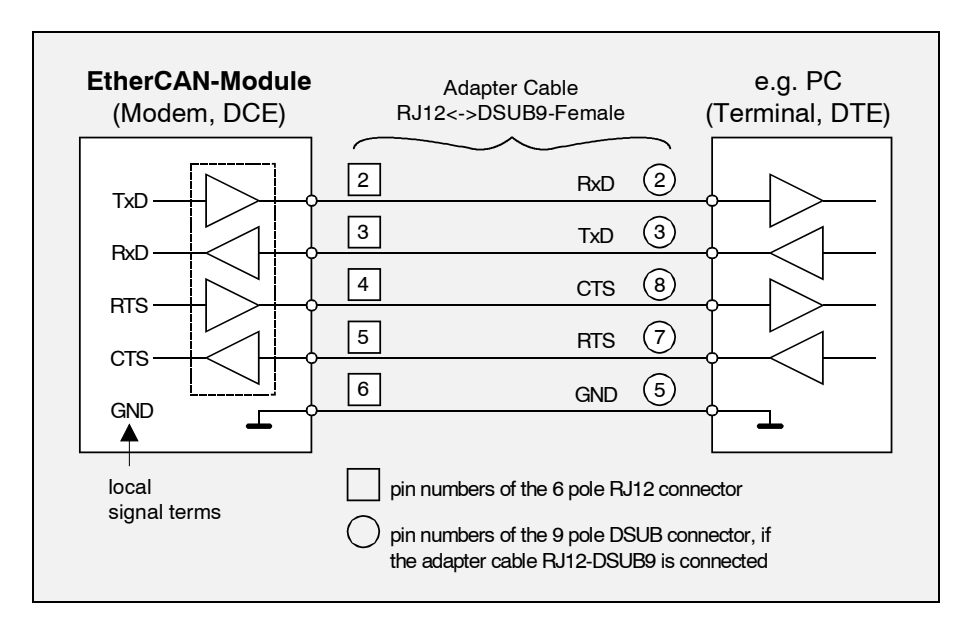

Fig. 3.1: Connection diagram for RS-232 operation

# 4. Configuration

The following chapter describes the configuration of the EtherCAN module, in two steps:

- Assignment of an IP-address
- Configuration of the other parameters with a web-browser
   At the first putting into operation at least the subnet mask has to be set (see page 21).

The RJ-45-socket must be connected, as in normal operation, via a twisted pair wire with a switch or hub or via a cross twisted pair wire directly with the configuring host computer. The green (Link) LED flashing permanently indicates a correct connection.

### 4.1 Configuration of the IP-Address

First a valid IP-address must be assigned to the device. The IP-address is an unambiguous address for a device communicating in a TCP/IP-network. For configuration it is **important** to configure an IP-address which is **not** already assigned to another device in the network.

In delivery status after switching-on the device attempts to get assigned an IP-address by a DHCPserver. At the same time the device is in AutoIP-mode, which allows the simple assignment of an IPaddress with an ARP-command.

If no IP-address has been assigned the red (Error) LED and the green (Link) LED are flashing permanently. The green (Run) LED blinks with 1 Hz and the green (Activity) LED is flickers depending on the network activity. After successful assignment of an IP-address the LEDs adopt the display functions described in chapter 2.

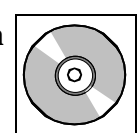

### 4.1.1 Configuration via AutoIP

The configuration via AutoIP is done by means of a manual entry in the ARP-table of a Windows- or UNIX-computer.

Note : The EtherCAN module and the computer must be in the same subnet !

The ARP-table serves the computer for conversion between IP-addresses and MAC-addresses. The additional entry is created in the command line of the Windows- or UNIX-computer by means of the ARP-command, whereby the user needs administrator rights.

The syntax for the command is:

#### arp -s <IP Address> <MAC Address>

**<IP** Address> is the unambiguous IP-address, that is assigned to the EtherCAN module. The 4 bytes of the IP-address are specified as decimal number separated by dots.

**<MAC** Address > is the MAC address of the device, which can be found on the label of the device. The 6 bytes of the MAC address are separated as hexadecimal number for Windows-computers by minus sign and for UNIX-computers by colons.

In a further step ICMP-packages have to be transmitted to the EtherCAN module by means of the *ping* command. If the module receives an ICMP-package addressed to it, it stores the configured IP-address in the EEPROM and reboots. The *ping* commando will return after this call with an error because the EtherCAN module answers only after the reboot with the IP-address specified.

The following text box shows an example. The IP-address 10.0.16.121 is assigned to the EtherCAN module with the MAC-ID 00-02-27-80-00-05:

Windows: arp -s 10.0.16.121 00-02-27-80-00-05 ping -t 10.0.16.121 Unix: arp -s 10.0.16.121 00:02:27:80:00:05 ping 10.0.16.121

The further configuration of the network parameter after the reboot can be done by means of any webbrowser as described in the following chapter (see page 21).

The host of the web-browser must be in the same subnet, under the URL http://<IP Address>.

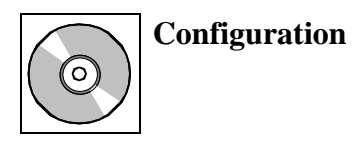

### 4.1.2 Configuration via DHCP

For a configuration via DHCP a DHCP-server has to be in the **same subnet** as the EtherCAN module. If necessary a specific DHCP-server must be configured. Please, contact your system administrator.

The server assigns to the module a valid IP-address, a network mask, a gateway address and the IPaddress of a name server. After successful assignment the module works with these data without rebooting.

The IP-address <IP Address > assigned to the device has to be determined by means of the loggingmechanisms of the DHCP-server. The further configuration of the network parameter can be done by any web-browser, which is in the same subnet, under the URL http://<IP Address>, as described in the following chapter.

**Note:** Without further configuration a DHCP-server might possibly assign a different IP-address to a device at every reboot and this only for a specific period. It is important for the driver software on the host-computer that the IP-address is always the same and not changed during the entire operation period. If the IP-address shall be assigned via DHCP to the EtherCAN module at every reboot, the system administrator has to ensure that.

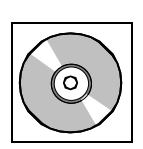

# 4.2 Web based Configuration

### 4.2.1 TCP/IP-Default-Parameter

The EtherCAN offers an integrated HTTP-server, which allows the further configuration with a webbrowser. The default-TCP/IP-network parameters at the first putting into operation are the following:

| IP-Address:      | as described above |
|------------------|--------------------|
| Subnet Mask:     | 0.0.0              |
| Default Gateway: | 0.0.0              |
| Name Server:     | 0.0.0              |
| Time Server:     | 0.0.0              |

### 4.2.2 Overview

In the menu item *Overview* the module specific parameters are shown. The specifications under *Gateway status* refer to the CAN interface of the EtherCAN.

| CAN-Ethernet Gateway esd gmbh, Hannove |      |                 |               |                   | over               |  |  |
|----------------------------------------|------|-----------------|---------------|-------------------|--------------------|--|--|
| Overview                               | Gate | Gateway details |               |                   |                    |  |  |
| Overview                               |      |                 |               |                   |                    |  |  |
| Configuration                          |      | Order number    | Serial number | Firmware revision | Hardware revision  |  |  |
| Security                               |      | C.2050.02       | AB00000005    | 4.0.08            | 1.1                |  |  |
| TCP/IP settings                        |      |                 |               |                   |                    |  |  |
| Remote logging                         | Gate | way status      |               |                   |                    |  |  |
| Firmware update                        |      |                 |               |                   |                    |  |  |
| Status                                 |      | Bus Status      | Error status  | Baudrate          | Client connections |  |  |
| Ethernet                               |      | BUS-ON          | OK            | Unconfigured      | 0                  |  |  |
| Events                                 |      |                 |               |                   |                    |  |  |
| Information                            |      |                 |               |                   |                    |  |  |
| Contact                                |      |                 |               |                   |                    |  |  |
| അ                                      |      |                 |               |                   |                    |  |  |
| electronic system<br>design gmbh       |      |                 |               |                   |                    |  |  |

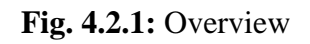

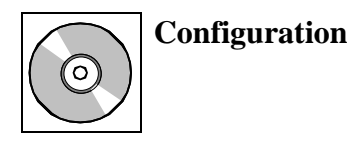

### **4.2.3** Configuration

All settings specified in the column *Configuration* are protected by a combination of user name and password. The default settings at delivery are:

User Name: Administrator Password:

In the default setting **no** character has to be entered for *Password*.

#### **4.2.3.1 Security**

On this page user name and password can be changed. User name and password are required for the firmware update, described in a special chapter.

User name and password can be adapted arbitrarily. Please pay attention to case sensitivity.

Clicking the *submit* button saves the changed data in a non-volatile memory of the EtherCAN module. After reboot the new data is active.

| CAN-Ethernet                     | Gateway esd gmbh, Hannover                                                                      |
|----------------------------------|-------------------------------------------------------------------------------------------------|
| Overview                         | Security Setup                                                                                  |
| Overview                         |                                                                                                 |
| Configuration                    | This page is intended to configure a user name and a password to restrict the access to gateway |
| Security                         | configuration parameter and the possibility to update the gateway firmware.                     |
| TCP/IP settings                  |                                                                                                 |
| Remote logging                   | Harry Manager ( 1997) and 1997 ( 1997)                                                          |
| Firmware update                  | (Max. 15 characters)                                                                            |
| Status                           | Password: (Max. 15 characters)                                                                  |
| Ethernet                         |                                                                                                 |
| Events                           |                                                                                                 |
| Information                      | Reset                                                                                           |
| Contact                          |                                                                                                 |
| electronic system<br>design gmbh |                                                                                                 |

Fig. 4.2.2: Setting user name and password

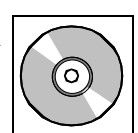

### 4.2.3.2 TCP/IP Network Configuration

On this page the basic TCP/IP-parameters can be configured. The active settings are displayed in brackets. If the IP-address is configured via DHCP, these are the assigned values.

If the IP-address is set to the value 0.0.0.0, the module falls back into the boot mode described in the chapter above.

# At the first putting into operation at least the subnet mask has to be adapted to the conditions of the net.

If the EtherCAN module shall be accessed via a Gateway, its IP-address has to be entered, otherwise the parameter should be set to 0.0.0.0.

Optionally the addresses of a name server and a time server can be configured. They will be evaluated in the *Remote Logging* as described in the following chapter.

If the check box *Use DHCP* is activated the IP-address is configured via DHCP. This might cause the problems described in chapter 'Configuration via DHCP' on page 18.

Clicking the *submit* button saves the changed data in the non-volatile memory of the EtherCAN module. After reboot the new data is active.

| CAN-Ethernet                                                               | Gateway                                                                                                    |                                                                   | esd gmbh, Hannover                                                                                                    |
|----------------------------------------------------------------------------|----------------------------------------------------------------------------------------------------|-------------------------------------------------------------------|----------------------------------------------------------------------------------------------------|
| Overview                                                                   | TCP/IP Network Configuration                                                                                                    |                                                                   |                                                                                                    |
| Overview<br>Configuration<br>Security<br>TCP/IP settings<br>Remote logging | This page is intended to change the basic To<br>and changes will take effect after the next res<br>may differ from the configured values if the d<br>already changed without resetting the device | CP/IP network para<br>set. The values in b<br>evice is bootet via | ameter. They are stored in non volatile RAM<br>races reflect the current settings. These<br>DHCP or the configuration has been |
| Firmware update<br>Status<br>Ethernet<br>Events<br>Information<br>Contact  | IP Address:<br>Subnet Mask:<br>Default Gateway:<br>Name Server:                                                                                                    | 10.0.16.120<br>255.255.0.0<br>0.0.0.0<br>10.0.0.79                | (10.0.16.120)<br>(255.255.0.0)<br>(0.0.0.0)<br>(10.0.0.79)                                                                     |
| ഻                                                                          | Time Server:<br>⊏ Use DHCP                                                                                                    | 10.0.0.79<br>(Dynamic Host Co                                     | (10.0.0.79)<br>nfiguration Protocol)                                                                                           |
| electronic system<br>desian ambh                                           | <u> </u>                                                                                                    | Reset Submit                                                      |                                                                                                    |

Fig. 4.2.3: TCP/IP-Configuration

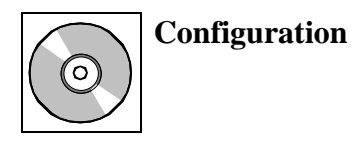

### 4.2.3.3 Remote Logging Configuration

On this page *Remote Logging* support of the EtherCAN module can be activated and configured. The module offers the option not only to provide occurred alarms and events at the local HTTP-server, but also to transmit them as email to a SMTP-server.

With the checkbox *Email* the *Remote Logging* support can be activated or deactivated.

With the check boxes *Errors, Warnings* and *Infos* it can be configured which events trigger the transmission of the eventlogs as email.

In the field *SMTP Server* the IP-address or the computer name of the SMTP server can be entered. The use of the computer name is only possible if a name server has been configured (see page 21).

In the field *From* and *To* the addresses of the email can be entered.

Clicking the *submit* button saves the changed data in the non-volatile memory of the EtherCAN module. After reboot the new data is active.

| CAN-Ethernet                     | Gateway                                                  |                                                     |                                                         | esd gmbh, Hanno                           | over  |
|----------------------------------|----------------------------------------------------------|-----------------------------------------------------|---------------------------------------------------------|-------------------------------------------|-------|
| Overview                         | Remote Logging                                           | Configuration                                       |                                                         |                                           |       |
| Overview                         |                                                          |                                                     |                                                         |                                           |       |
| Configuration                    | This name is intended to c                               | onfigure remote logging                             | of alarms and events. If                                | you don't enter the address of            | f the |
| Security<br>TCP/IP settings      | mail server in dotted decir<br>pressing the "Submit" but | mal form you have to co<br>ton on this page a testm | nfigure the name server i<br>ail is send to the configu | n "TCP/IP Settings". After<br>red server. |       |
| Remote logging                   |                                                          |                                                     |                                                         |                                           |       |
| Firmware update                  |                                                          |                                                     | -                                                       |                                           |       |
| Status                           | Logging by:                                              |                                                     |                                                         |                                           |       |
| Ethernet                         | Send Email on:                                           | Errors                                              | □ Warnings                                              | 🗖 Infos                                   |       |
| Events                           | SMTP Server:                                             |                                                     | (IP Address                                             | or hostname)                              |       |
| Information                      | From:                                                    |                                                     | (Max. 31 ch                                             | aracters)                                 |       |
| Contact                          | To:                                                      |                                                     | (Max. 31 ch                                             | aracters)                                 |       |
| electronic system<br>design gmbh |                                                          | Rest                                                | et Submit                                               |                                           |       |

Fig. 4.2.4: Configuration of the Remote Logging

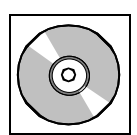

### 4.2.3.4 Firmware Update

With this page the EtherCAN module can be switch to the firmware update mode to update the local firmware after next reboot. The exact details of the firmware update are described in the chapter on page 26.

| CAN-Ethernet      | Gateway esd gmbh, Hannover                                                                            |
|-------------------|----------------------------------------------------------------------------------------------------|
| Overview          | Firmware Update                                                                                       |
| Overview          | •                                                                                                    |
| Configuration     | If the check how below is checked the dateway enters automatically the firmware undate mode after the |
| Security          | next reset to update the firmware with a standard FTP client.                                         |
| TCP/IP settings   |                                                                                                    |
| Remote logging    | 🗖 Estas firmulara un data ma da automotivallu ofter naut react                                        |
| Firmware update   | Enter infinware update mode automatically alter next reset                                            |
| Status            |                                                                                                    |
| Ethernet          | Reset Submit                                                                                          |
| Events            |                                                                                                    |
| Information       |                                                                                                    |
| Contact           |                                                                                                    |
| electronic system |                                                                                                    |

Fig. 4.2.5: Firmware update

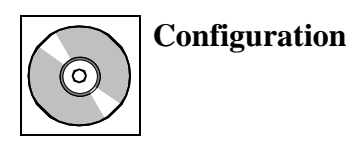

### **4.2.4 Status**

### 4.2.4.1 Status Ethernet

This page shows a series of static parameters of the Ethernet link, the actual connection speed (10/100 Mbit/s) and category (half/full duplex) and the MAC-ID of the EtherCAN module.

| CAN-Ethernet                                         | Gatev | vay                  |            |                         |               | esd              | gmbh, Hannover |
|------------------------------------------------------|-------|----------------------|------------|-------------------------|---------------|------------------|----------------|
| Overview<br>Overview                                 | Ethe  | ernet param          | neter      |                         |               |                  |                |
| Configuration                                        |       | MAC A                | ddress     | S                       | beed          | Comm             | unication      |
| Security                                             |       | 00-02-27-            | 80-00-05   | 100                     | MBit/s        | Full             | Duplex         |
| TCP/IP settings<br>Remote logging<br>Firmware update | Ethe  | ernet statist        | tics       |                         |               |                  |                |
| Status                                               |       | Receive              | Statistics | Transm                  | it Statistics | Misc             | Errors         |
| Ethernet                                             |       | Bytes                | 0          | Bytes                   | 0             | Net Restarts     | 0              |
| Events<br>Information                                |       | Packets              | 5353       | Packets                 | 504           | Memory<br>Errors | 0              |
| Contact                                              |       | Multicast<br>Packets | 0          | Multicast<br>Packets    | 0             |                  |                |
|                                                      |       | CRC Errors           | 0          | Late<br>Collisions      | 0             |                  |                |
|                                                      |       | Framing<br>Errors    | 0          | Excessive<br>Deferrals  | 0             |                  |                |
| _                                                    |       | Overrun Errors       | 1536       | Excessive<br>Collisions | 0             |                  |                |
| എ                                                    |       | Buffer<br>Overflow   | 0          | Buffer<br>Underrun      | 0             |                  |                |
| electronic system                                    |       | Discarded            | 1536       |                         |               |                  |                |

Fig. 4.2.6: Ethernet status

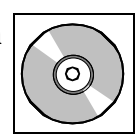

### 4.2.4.2 Status Events

On this page alarms and events from the start of the EtherCAN module are shown. The events are classified depending on the severity into the category *Error*, *Warning* or *Info*. The list will be deleted at a reboot of the module. During runtime of the module the list can be transmitted per email to another computer (see page 22).

For correct date and time a time server has to be configured (see page 21). Else the calculation of times starts after the reboot of the EtherCAN modules always at 01.01.1970 at 0.00 a.m..

| CAN-Ethernet                     | Gateway    |          |                            | esd gmbh, Hannover   |
|----------------------------------|------------|----------|----------------------------|----------------------|
| Overview                         | Alarms and | Events   |                            |                      |
| Overview                         |            |          |                            |                      |
| Configuration                    | Date       | Time     | Event                      |                      |
| Security                         | 22.09.03   | 08:29:13 | CAN-Ethernet Gateway boote | d (Firmware: 4.0.08) |
| TCP/IP settings                  |            |          |                            |                      |
| Remote logging                   |            |          |                            |                      |
| Firmware update                  | Contion    |          | 1A (ominor                 | Info                 |
| Status                           | Caption:   | Enor     | warning                    | JINIO                |
| Ethernet                         |            |          |                            |                      |
| Events                           |            |          |                            |                      |
| Information                      |            |          |                            |                      |
| Contact                          |            |          |                            |                      |
| electronic system<br>design gmbh |            |          |                            |                      |

Fig. 4.2.7: Event list

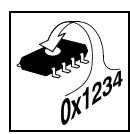

# 5. Firmware Update

The firmware of the EtherCAN modules can be updated by means of a standard FTP-client. The firmware update mode is activated by means of a web-browser (see page 23). After the reboot of the device the red (Error) LED and the green (Run) LED flash permanently once per second. The other functions of the EtherCAN module are not available in this mode.

The connection to the EtherCAN FTP server, which is active only in this mode, can be done by means of a FTP-client. The settings used for the authentication at the configuration via the web-browser (see page 20) are used as user name and password.

During data transmission to the FTP-server on the EtherCAN module the red Error LED and the green Run LED are blinking synchronous twice per second. After finishing data transmission both LEDs are permanently active and the module reboots with the new firmware.

**Note:** During firmware update neither the current supply of the EtherCAN module nor the network link between FTP server and client may be disconnected, because otherwise the module might get into a state where it is no longer operative!

The following example shows the run of the update with the FTP command of Windows 2000. The entries of the user are bold.

It is very important to switch the transmission mode of the FTP server to binary data transmission (FTP command **binary**) before the firmware update and to quit the FTP-client correctly (FTP command **quit**), because the last part of the data will be processed on the EtherCAN module only at that moment.

```
ftp 10.0.16.121
Connected to 10.0.16.121.
220 NET+ARM FTP Server 1.0 ready.
User (10.0.16.121:(none)): Administrator
331 User OK, send password.
Password:
230 Password OK.
ftp> binary
200 Type set to I.
ftp> hash
Hash mark printing On ftp: (2048 bytes/hash mark) .
ftp> put cegw4008.bin
200 PORT command Ok.
150 About to open data connection.
******
226 Transfer complete
ftp: 982556 bytes sent in 14,05Seconds 69,93Kbytes/sec.
ftp> quit
221 Goodbye.
```

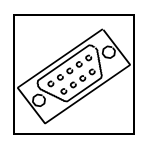

# 6. Connector Assignment

# 6.1 Connecting CAN and Ethernet

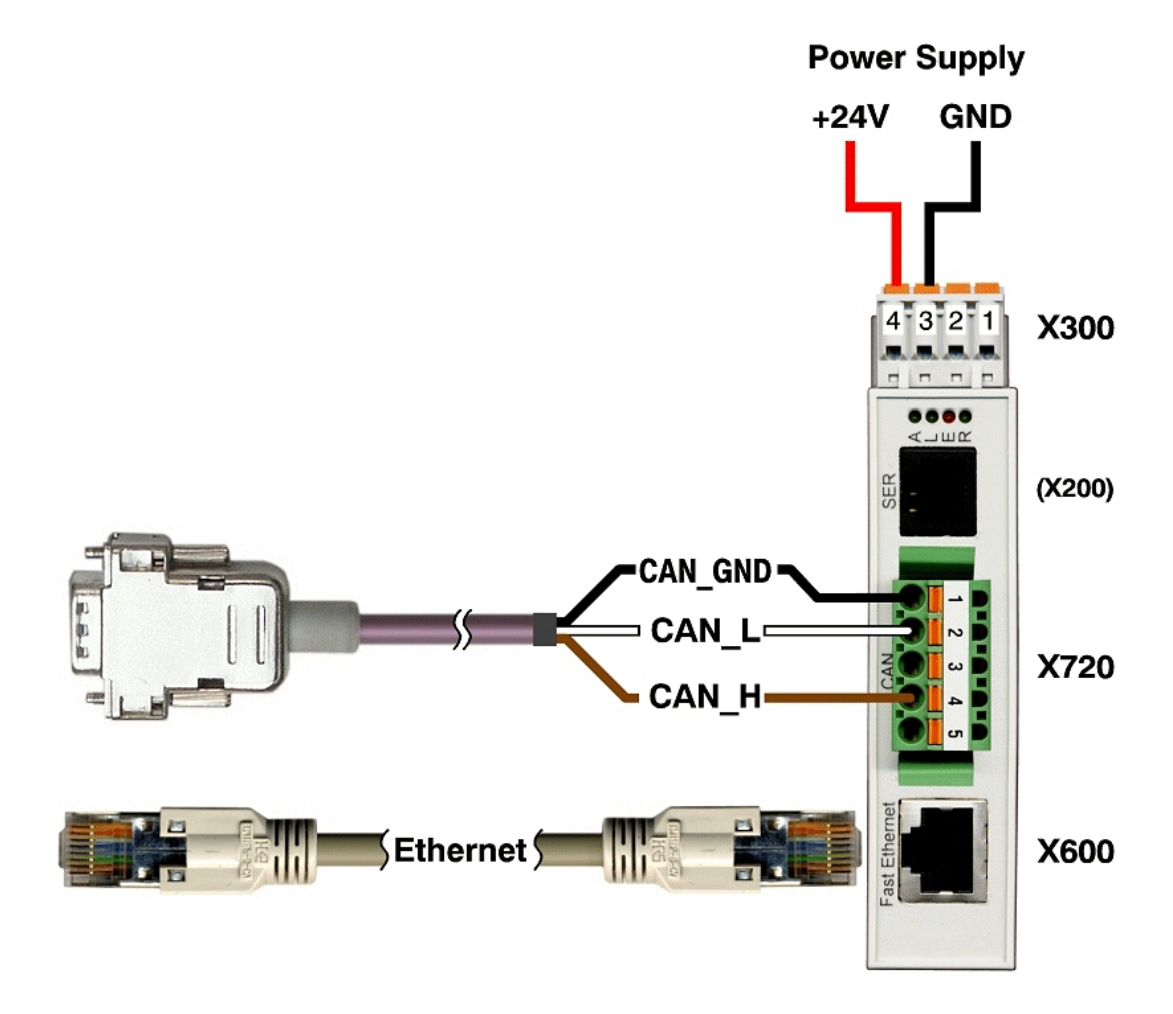

Fig. 6.1.1: Connection of CAN and Ethernet

**Connector Assignment** 

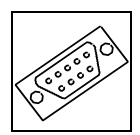

# 6.2 Connection for Power Supply and Digital Inputs (X300)

The Connector X300 is of 4-pin Phoenix Combicon type located at the top side of the case.

Device Connector: COMBICON MSTBO 2,5/4-G1R-KMGY Line Connector: COMBICON FKCT 2,5/4-ST, 5.0 mm pitch, spring-cage connection, PHOENIX-CONTACT order no.: 19 21 90 0 (included in the scope of delivery)

### **Pin Position:**

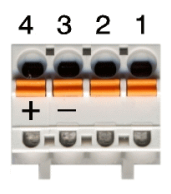

### **Pin Assignment:**

| Pin    | 4     | 3   | 2     | 1     |
|--------|-------|-----|-------|-------|
| Signal | +24 V | GND | XDIN1 | XDIN0 |

### **Signal Description:**

- +24 V... power supply
- GND... reference potential
- XDIN1, XDIN0... digital inputs

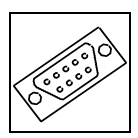

# 6.3 Ethernet Connection, RJ-45-Socket (X600)

### **Pin Position:**

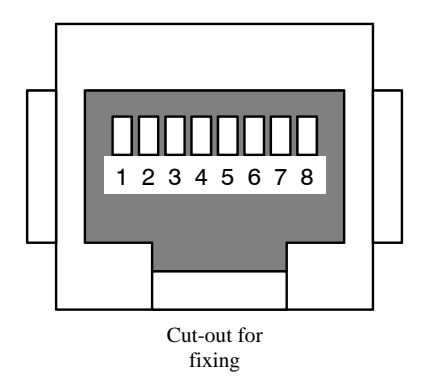

### **Pin Assignment:**

| Pin | Signal      |
|-----|-------------|
| 1   | TP01 (TxD+) |
| 2   | TP02 (TxD-) |
| 3   | TP03 (RxD+) |
| 4   | TP04        |
| 5   | TP05        |
| 6   | TP06 (RxD-) |
| 7   | TP07        |
| 8   | TP08        |
|     |             |

8-pin RJ-45-socket

**Connector Assignment** 

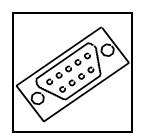

### 6.4 CAN-Interface (X720)

Device Connector:COMBICON MSTB 2,5/5 G-5,08-RN-AULine Connector:COMBICON FKC2,5/5-ST-5,08-RF-AU, spring-cage connection,<br/>(included in the scope of delivery)

| Pin Position: |   |   |  |
|---------------|---|---|--|
|               |   |   |  |
|               | - |   |  |
|               | 2 |   |  |
|               | ω | Þ |  |
|               | 4 |   |  |
|               | ப |   |  |
|               |   |   |  |

| Pin | Signal   |  |  |  |  |
|-----|----------|--|--|--|--|
| 1   | CAN_GND  |  |  |  |  |
| 2   | CAN_L    |  |  |  |  |
| 3   | Shield   |  |  |  |  |
| 4   | CAN_H    |  |  |  |  |
| 5   | reserved |  |  |  |  |

**Pin Assignment:** 

### Signal description:

- CAN\_GND... reference potential to CAN+/CAN-
- CAN\_H, CAN\_L... CAN signal lines
- Shield... shielding (connected to top hat rail (ground) via high-impedance RC-member)

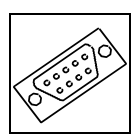

### 6.4.1 Option: DeviceNet-Adapter boards

The DeviceNet interface has been constructed in accordance with the specification 'DeviceNet Communication Model and Protocol, Rel. 2.0'. The power supply for the CAN bus driver is supplied externally.

#### Device Connector: Line Connector:

COMBICON MSTB 2,5/5 G-5,08-RN-AU

COMBICON FKC2,5/5-ST-5,08-RF-AU, spring-cage connection, (included in the scope of delivery)

| Pin Position: |   |  |  |  |
|---------------|---|--|--|--|
|               |   |  |  |  |
|               | - |  |  |  |
|               | 2 |  |  |  |
|               | ω |  |  |  |
|               | 4 |  |  |  |
|               |   |  |  |  |

| Pin Assignment: |        |  |  |  |  |
|-----------------|--------|--|--|--|--|
| Pin             | Signal |  |  |  |  |
| 1               | V-     |  |  |  |  |
| 2               | CAN-   |  |  |  |  |
| 3               | Shield |  |  |  |  |
| 4               | CAN+   |  |  |  |  |
| 5               | V+     |  |  |  |  |

### **Signal Description:**

| V+        | power supply ( $U_{VCC} = 24 \text{ V} \pm 4\%$ )                           |
|-----------|-----------------------------------------------------------------------------|
| V         | reference potential to V+ and to CAN+/CAN-                                  |
| CAN+, CAN | CAN signal lines                                                            |
| Shield    | shield<br>(connected to top hat rail (ground) via high-impedance RC-member) |

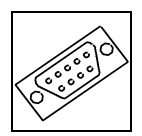

### 6.5 Serial Interface: Service Interface, RJ12-Socket (X200)

For notes to the connection of serial interfaces please refer also to chapter 'Serial Interfaces' on page 15. From the principle circuit diagrams represented in that chapter, you will be able to clearly determine the direction (Rx <->Tx).

### **Pin Position:**

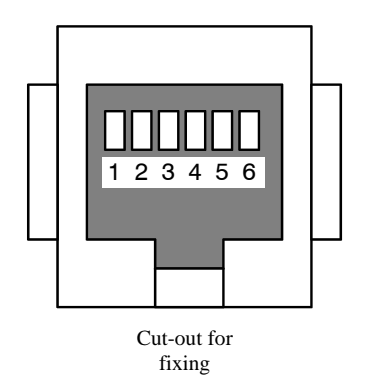

### **Pin Assignment:**

| Pin | Signal                  |
|-----|-------------------------|
| 1   | +5 V                    |
| 2   | TxD<br>Data Output      |
| 3   | RxD<br>Data Input       |
| 4   | RTS<br>Handshake Output |
| 5   | CTS<br>Handshake Input  |
| 6   | GND                     |

The data direction of the signals is given as viewed from the EtherCAN module.

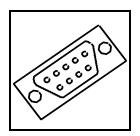

### 6.5.1 Serial Interface: DSUB Socket with Adapter Cable RJ12-DSUB9

### **Pin Position:**

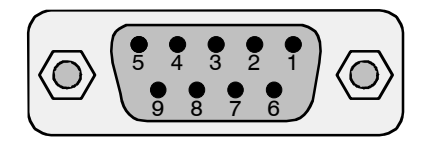

### **Pin Assignment:**

| Signal       | Pin |   | Signal       |
|--------------|-----|---|--------------|
| n.c.         | 1   |   |              |
| ByD (Output) | 2   | 6 | n.c.         |
| KxD (Output) | Z   | 7 | PTS (Input)  |
| TyD (Input)  | 3   | / | KIS (Input)  |
| TXD (Input)  | 5   | 8 | CTS (Output) |
| n.c.         | 4   |   |              |
| GND          | 5   | 9 | n.c.         |

9-pin DSUB-Socket

n.c. ... not connected

The signal names are specified as viewed from the terminal (PC). The signal direction specified in brackets is shown as viewed from the EtherCAN module.

# 7. Correctly Wiring Electrically Isolated CAN Networks

Generally all instructions applying for wiring regarding an electromagnetic compatible installation, wiring, cross sections of wires, material to be used, minimum distances, lightning protection, etc. have to be followed.

The following **general rules** for the CAN wiring must be followed:

| 1. | A CAN net must not branch (exception: short dead-end feeders) and has to be terminated by the wave impedance of the wire (generally 120 W $\pm$ 10%) at both ends (between the signals CAN_L and CAN_H and <b>not</b> at GND)! |
|----|----------------------------------------------------------------------------------------------------|
| 2. | A CAN data wire requires <b>two twisted</b> wires and a wire to conduct the reference potential (CAN_GND)!<br>For this the shield of the wire should be used!                                                                  |
| 3. | The reference potential CAN_GND has to be connected to the earth potential (PE) at <b>one</b> point. Exactly <b>one</b> connection to earth has to be established!                                                             |
| 4. | The bit rate has to be adapted to the wire length.                                                                                                    |
| 5. | Dead-end feeders have to kept as short as possible (I < 0.3 m)!                                                                                                    |
| 6. | When using double shielded wires the external shield has to be connected to the earth potential (PE) at <b>one</b> point. There must be not more than <b>one</b> connection to earth.                                          |
| 7. | A suitable type of wire (wave impedance ca. 120 $\Omega$ ±10%) has to be used and the voltage loss in the wire has to be considered!                                                                                           |
| 8. | CAN wires should not be laid directly next to disturbing sources. If this cannot be avoided, double shielded wires are preferable.                                                                                             |

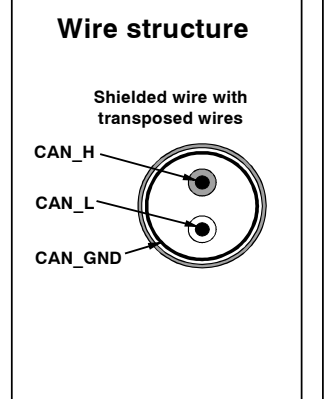

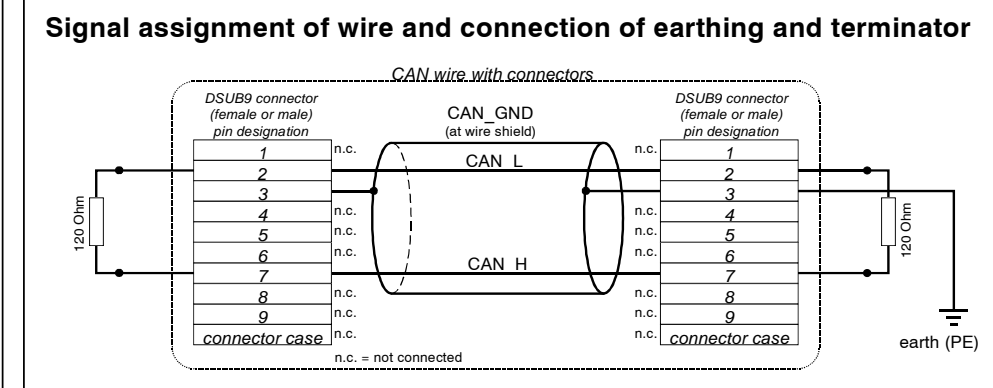

Figure: Structure and connection of wire

# Cabling

O for devices which have only one CAN connector per net use T-connector and dead-end feeder (shorter than 0.3 m) (available as accessory)

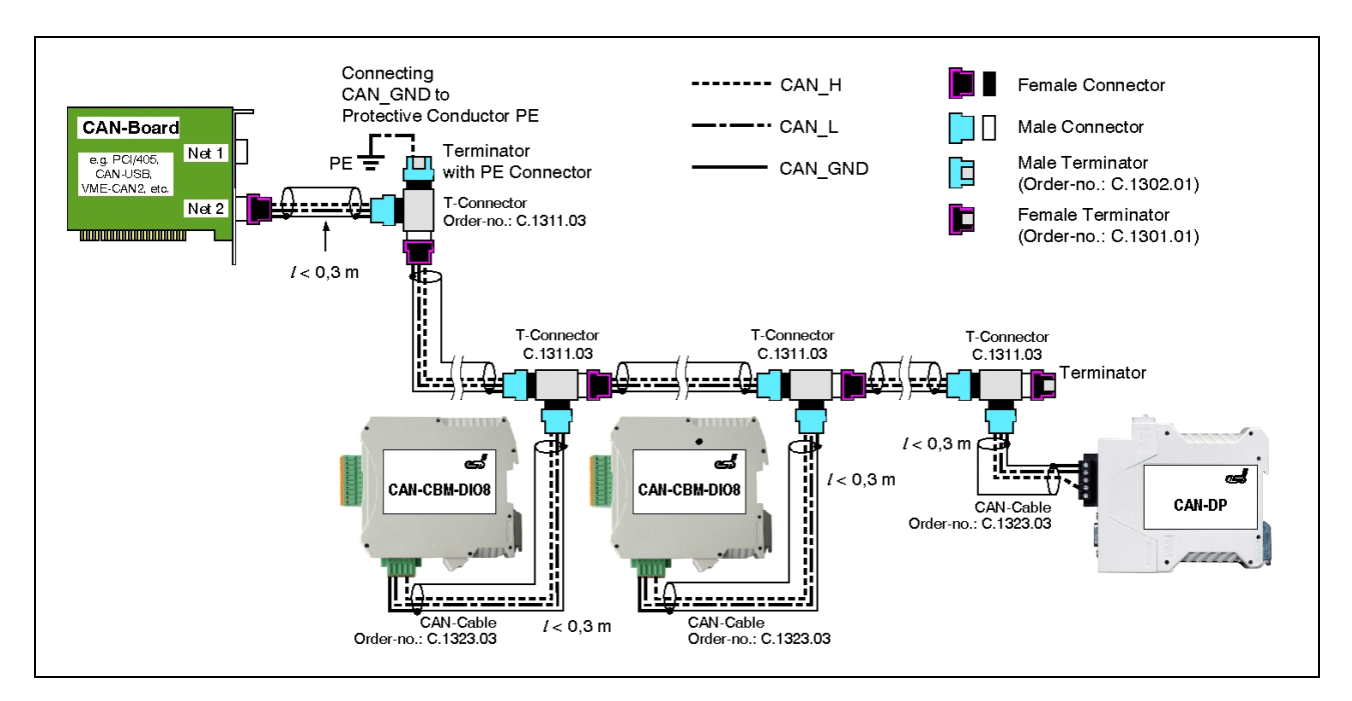

Figure: Example for correct wiring (when using single shielded wires)

# **Terminal Resistance**

- O use **external** terminator, because this can later be found again more easily!
- O 9-pin DSUB-terminator with male and female contacts and earth terminal are available as accessories

# Earthing

- O CAN\_GND has to be conducted in the CAN wire, because the individual esd modules are electrically isolated from each other!
- O CAN\_GND has to be connected to the earth potential (PE) at **exactly one** point in the net!
- O each CAN user without electrically isolated interface works as an earthing, therefore: do not connect more than one user without potential separation!
- O Earthing CAN e.g. be made at a connector

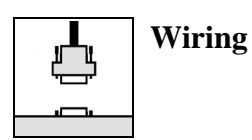

# Wire Length

• O Optical couplers are delaying the CAN signals. By using fast optical couplers and testing each board at 1 Mbit/s, esd modules typically reach a wire length of 37 m at 1 Mbit/s within a closed net without impedance disturbances like e.g. longer dead-end feeders.

| Bit rate<br>[Kbit/s] | Typical values of reachable<br>wire length <b>with esd</b><br><b>interface</b> l <sub>max</sub> [m] | <b>CiA recommendations</b><br>(07/95) for reachable wire<br>lengths l <sub>min</sub> [m] |
|----------------------|----------------------------------------------------------------------------------------------------|------------------------------------------------------------------------------------------|
| 1000                 | 37                                                                                                  | 25                                                                                       |
| 800                  | 59                                                                                                  | 50                                                                                       |
| 666.6                | 80                                                                                                  | -                                                                                        |
| 500                  | 130                                                                                                 | 100                                                                                      |
| 333.3                | 180                                                                                                 | -                                                                                        |
| 250                  | 270                                                                                                 | 250                                                                                      |
| 166                  | 420                                                                                                 | -                                                                                        |
| 125                  | 570                                                                                                 | 500                                                                                      |
| 100                  | 710                                                                                                 | 650                                                                                      |
| 66.6                 | 1000                                                                                                | -                                                                                        |
| 50                   | 1400                                                                                                | 1000                                                                                     |
| 33.3                 | 2000                                                                                                | -                                                                                        |
| 20                   | 3600                                                                                                | 2500                                                                                     |
| 12.5                 | 5400                                                                                                | -                                                                                        |
| 10                   | 7300                                                                                                | 5000                                                                                     |

Table: Reachable wire lengths depending on the bit rate when using esd-CAN interfaces

Wiring

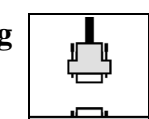

# **Examples for CAN Wires**

| Manufacturer                                                                                                | Type of wire                                                                                                |                                                                      |  |
|----------------------------------------------------------------------------------------------------|----------------------------------------------------------------------------------------------------|----------------------------------------------------------------------|--|
| U.I. LAPP GmbH<br>Schulze-Delitzsch-Straße 25<br>70565 Stuttgart<br>Germany<br>www.lappkabel.de             | e.g.<br>UNITRONIC ®-BUS CAN UL/CSA<br>UNITRONIC ®-BUS-FD P CAN UL/CSA                                       | (UL/CSA approved)<br>(UL/CSA approved)                               |  |
| ConCab GmbH<br>Äußerer Eichwald<br>74535 Mainhardt<br>Germany<br>www.concab.de                              | e.g.<br>BUS-PVC-C (1 x 2 x 0.22 mm <sup>2</sup> )<br>BUS-Schleppflex-PUR-C (1 x 2 x 0.25 mm <sup>2</sup> )  | Order No.: 93 022 016 (UL appr.)<br>Order No.: 94 025 016 (UL appr.) |  |
| SAB Bröckskes GmbH&Co. KG<br>Grefrather Straße 204-212b<br>41749 Viersen<br>Germany<br>www.sab-brockskes.de | e.g.<br>SABIX <sup>®</sup> CB 620 (1 x 2 x 0.25 mm <sup>2</sup> )<br>CB 627 (1 x 2 x 0.25 mm <sup>2</sup> ) | Order No.: 56202251<br>Order No.: 06272251 (UL appr.)                |  |

Note: Completely configured CAN wires can be ordered from esd.

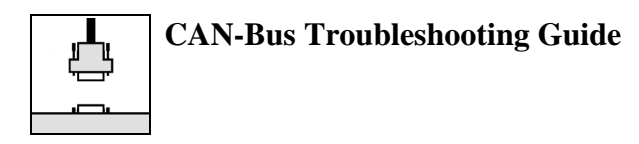

# 8. CAN-Bus Troubleshooting Guide

The CAN-Bus Troubleshooting Guide is a guide to find and eliminate the most frequent hardware-error causes in the wiring of CAN-networks.

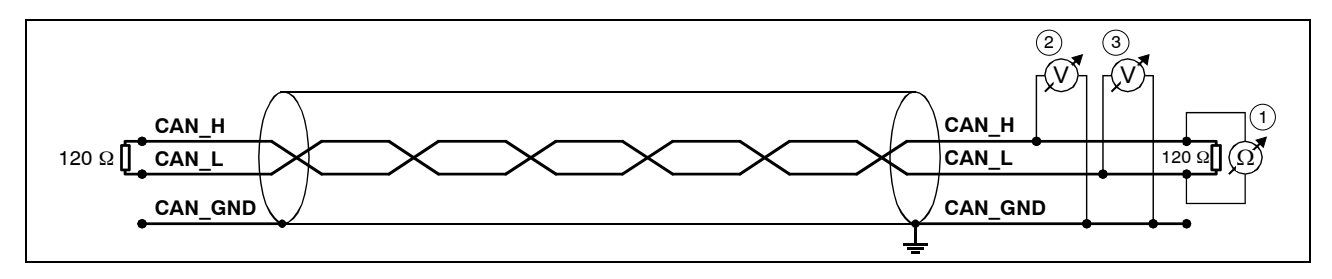

Figure: Simplified diagram of a CAN network

### 8.1 Termination

The termination is used to match impedance of a node to the impedance of the transmission line being used. When impedance is mismatched, the transmitted signal is not completely absorbed by the load and a portion is reflected back into the transmission line. If the source, transmission line and load impedance are equal these reflections are eliminated. This test measures the series resistance of the CAN data pair conductors and the attached terminating resistors.

To test it, please

- 1. Turn off all power supplies of the attached CAN nodes.
- 2. Measure the DC resistance between CAN\_H and CAN\_L at the middle and ends of the network (1) (see figure above).

The measured value should be between 50  $\Omega$  and 70  $\Omega$ . The measured value should be nearly the same at each point of the network.

If the value is below 50  $\Omega$ , please make sure that:

- there is no short circuit between CAN\_H and CAN\_L wiring
- there are not more than two terminating resistors
- the nodes do not have faulty transceivers.

If the value is higher than 70  $\Omega$ , please make sure that:

- there are no open circuits in CAN\_H or CAN\_L wiring
- your bus system has two terminating resistors (one at each end) and that they are  $120 \Omega$  each.

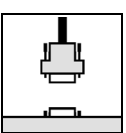

### 8.2 CAN\_H/CAN\_L Voltage

Each node contains a CAN transceiver that outputs differential signals. When the network communication is idle the CAN\_H and CAN\_L voltages are approximately 2.5 volts. Faulty transceivers can cause the idle voltages to vary and disrupt network communication.

To test for faulty transceivers, please

- 1. Turn on all supplies.
- 2. Stop all network communication.
- 3. Measure the DC voltage between CAN\_H and GND (2) (see figure above).
- 4. Measure the DC voltage between CAN\_L and GND (3) (see figure above).

Normally the voltage should be between 2.0 V and 4.0 V.

If it is lower than 2.0 V or higher than 4.0 V, it is possible that one or more nodes have faulty transceivers. For a voltage lower than 2.0 V please check CAN\_H and CAN\_L conductors for continuity. For a voltage higher than 4.0 V, please check for excessive voltage.

To find the node with a faulty transceiver please test the CAN transceiver resistance (see next page).

### 8.3 Ground

The shield of the CAN network has to be grounded at only one location. This test will indicate if the shielding is grounded in several places. To test it, please

- 1. Disconnect the shield wire (Shield) from the ground.
- 2. Measure the DC resistance between Shield and ground (see picture on the right hand).
- 3. Connect Shield wire to ground.

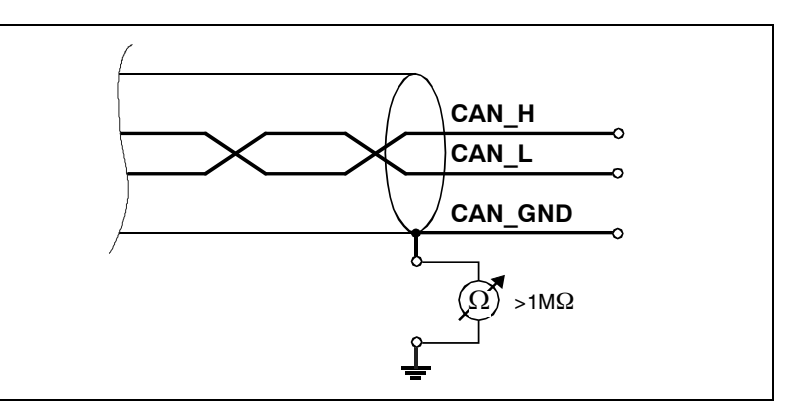

Fig.: Simplified schematic diagram of ground test measurement

The resistance should be higher than 1 M  $\Omega$ . If it is lower, please search for additional grounding of the shield wires.

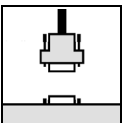

### 8.4 CAN Transceiver Resistance Test

CAN transceivers have one circuit that controls CAN\_H and another circuit that controls CAN\_L. Experience has shown that electrical damage to one or both of the circuits may increase the leakage current in these circuits.

To measure the current leakage through the CAN circuits, please use an resistance measuring device and:

- 1. Disconnect the node from the network. Leave the node unpowered (4) (see figure below).
- 2. Measure the DC resistance between CAN\_H and CAN\_GND (5) (see figure below).
- 3. Measure the DC resistance between CAN\_L and CAN\_GND (6) (see figure below).

Normally the resistance should be between 1 M  $\Omega$  and 4 M  $\Omega$  or higher. If it is lower than this range, the CAN transceiver is probably faulty.

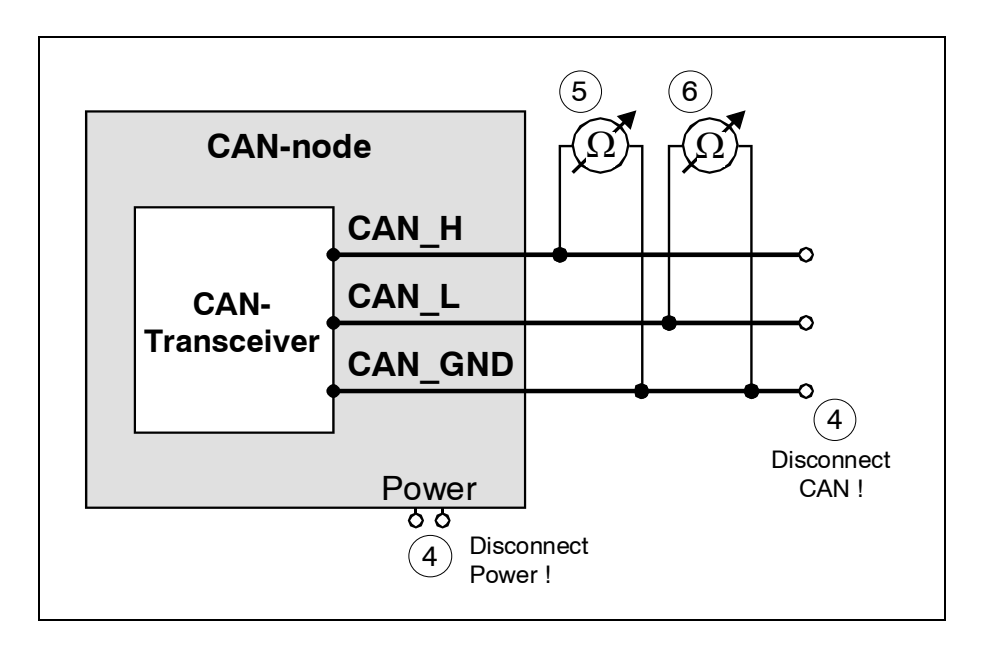

Figure: Simplified diagram of a CAN node

# EG-KONFORMITÄTSERKLÄRUNG DECLARATION OF CONFORMITY

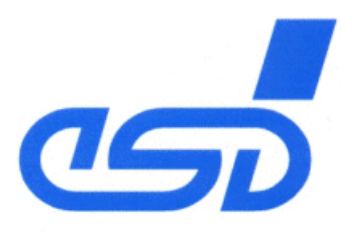

Adresse Address esd electronic system design gmbh Vahrenwalder Str. 207 30165 Hannover Germany

esd erklärt, daß das Produkt esd declares, that the product

EtherCAN

C.2050.02

Typ, Modell, Artikel-Nr. *Type, Model, Article No.* 

die Anforderungen der Normen fullfills the requirements of the standards

gemäß folgendem Prüfbericht erfüllt. *according to test certificate.* 

Das Produkt entspricht damit den EG-Richtlinien Therefore the product corresponds to the EU-Directives EN 61000-6-4 (08/2002) EN 61000-6-2 (08/2002)

H-K00-0271-06

89/336/EWG geändert durch (changed by) 91/263/EWG, 92/31/EWG and 93/68/EWG

Diese Erklärung gilt für alle Exemplare, die das CE-Zeichen tragen und verliert ihre Gültigkeit, wenn Veränderungen am Produkt vorgenommen werden. *This declaration is valid for all units with the CE label on it and it lose its validity if a modification is done on the product.* 

Name / *Name* Funktion / *Title* Datum / *Date*  Dr. Ing. Werner Schulze Geschäftsführer / Managing Director Hannover, den 29.02.2008

Rechtsgültige Unterschrift / authorized Signature

I:\Texte\Doku\MANUALS\CAN\EtherCAN\CE-Test\EtherCAN\_CE\_Konformitätserklärung.wpd